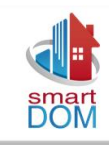

## MANUAL PARA INGRESO Solicitudes de:

# **EXPEDIENTES**

### DIRECCIÓN DE OBRAS ILUSTRE MUNICIPALIDAD DE CAUQUENES.

i.

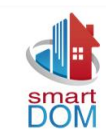

#### I. INGRESO DE UNA SOLICITUD DE EXPEDIENTES.

La plataforma web de SmartDOM permite a los solicitantes realizar el ingreso de un expediente MINVU para ser revisado por profesionales de la DOM. Este ingreso web un proceso intuitivo y fluido, donde la página web SmartDOM va desplegando contempla una serie de pantallas correspondientes al proceso, con las indicaciones y adjuntar documentaciones correspondientes.

Página | 2

Esta solicitud llega a un módulo donde previamente será evalúa su procedencia para revisión o rechazo de la solicitud.

#### **1. GLOSARIO DE ESTADOS:**

- a) **Ingresado:** Las solicitudes se encuentran en lista de espera y aún no comienza su desarrollo.
- b) **Asignado:** La solicitud está en proceso de desarrollo por parte de un funcionario de la dirección de obras.
- c) Acta / cálculo / Aprobación Emitida(o): El profesional asignado por la dirección de obras ha emitido el algunos de estos documentos durante la revisión de un expediente y fueron validados por el director. (cuando corresponda a la revisión)
- d) Acta / cálculo / Aprobación enviado a Corrección: el director de obras devuelve expediente a profesional DOM para revisar antecedentes.
- e) Acta / cálculo / Aprobación Notificado: Se ha realizado la notificación de alguno de estos procesos a los interesados del expediente. Por ejemplo, puede ser por intermedio de una llamada o un email.
- f) **Expediente Rechazado:** El expediente no cumple con los requisitos y debe contactar a la Dirección de Obras (DOM)
- g) **Expediente Retirado:** El expediente fue retirado por alguno de los interesados y ha finalizado su proceso.

**Nota:** También puede figurar; Acta subsanada, Cálculo Pagado, Anulado. En algunos casos pasa por más de una jefatura, eso sumaría V°B° jefatura para actas, cálculos, aprobaciones y rechazos.

#### 2. INGRESO NUEVO SOLICITANTE A BASE DE DATOS.

A continuación, se explicarán los procesos necesarios para registrar una nueva cuenta en la base de datos de SmartDOM o para recuperación de contraseñas. Este registro cuenta con campos obligatorios (ejemplo; email) que permitirán optimizar otros procesos en la revisión de expediente u otros trámites.

**NOTA IMPORTANTE:** Se recomienda revisar el buzón de SPAM al momento de realizar alguno de estos procesos y así corroborar la recepción del email. En caso de no acusar recibo, puede repetir el proceso y contactar a la dirección de obras.

#### 2.1.RECUPERAR CONTRASEÑA

PASO 1: Ingresa en <u>https://cauquenes.smartdom.cl/#/</u> y presiona la opción "Expedientes"

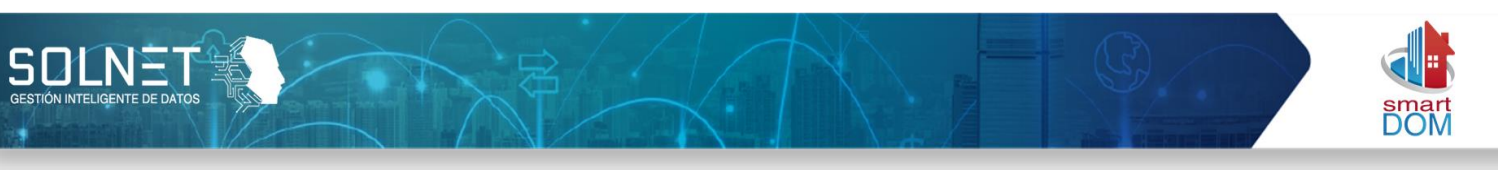

- > PASO 2: Presiona en la opción "Expedientes en Línea"
- > PASO 3: Para "Recuperar Contraseña" presiona la opción ¿Olvidó su contraseña?

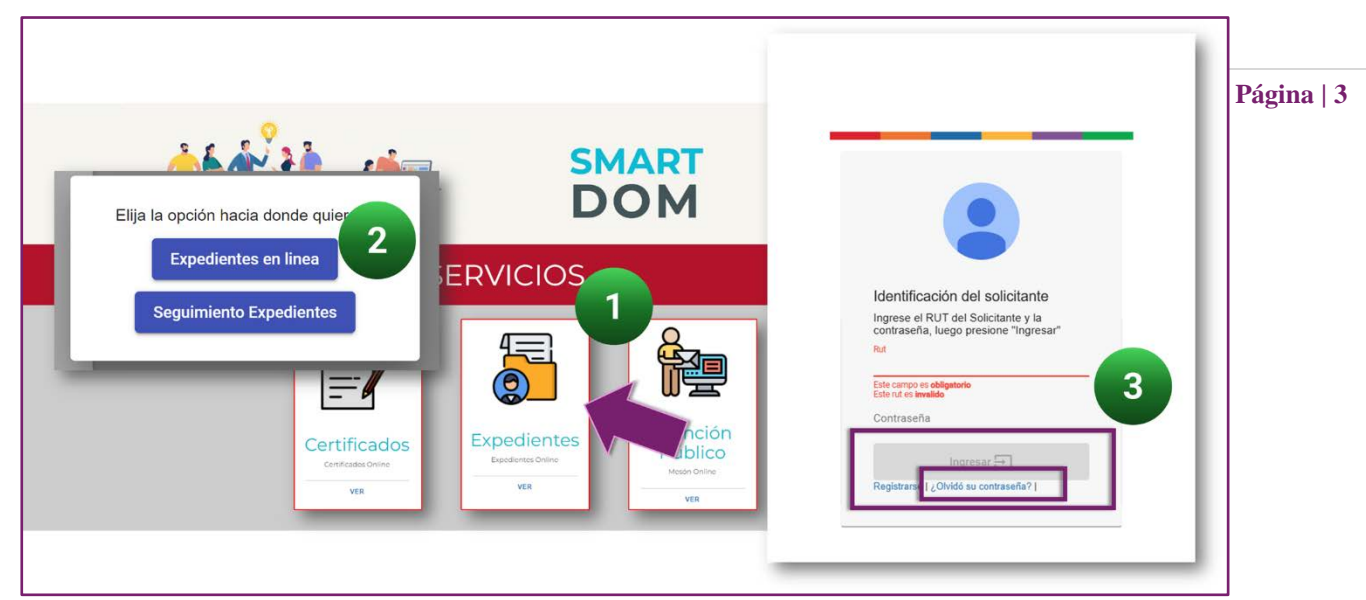

PASO 4: Ingresar RUT del interesado y un email vigente (revisar su correcto registro, a este email se notifican las solicitudes varias que se generen).

|                                 | SERVICIOS                                                      |
|---------------------------------|----------------------------------------------------------------|
|                                 |                                                                |
| -                               |                                                                |
| Recuperar cor                   | itraseña.                                                      |
| Para recuperar su co            | ontraseña, por favor ingrese su email.                         |
| Rut<br>15.5                     |                                                                |
| Correo                          |                                                                |
| Repetir Correo<br>n z@solnet.cl | 5                                                              |
|                                 | Cancelar Enviar                                                |
|                                 | Correo de recuperación                                         |
| -                               |                                                                |
|                                 | Se a enviado un correo con los pasos a seguir al correo indica |

5:

.

. . . .

PASO Tienes la opción de

. . . . . . . . .

. .

"Cancelar el Proceso" o para continuar, presiona la opción "ENVIAR".
 PASO 6: Luego de presionar "Enviar" te deriva a página principal y sale una venta informando sobre el envío de email, debes presionar "Aceptar". Luego revisar tu bandeja principal y la de Spam en el email registrado.

.....

. .. .. .... .... ... . ... .

.. ... .. .. .

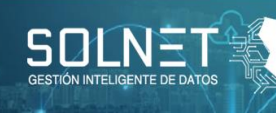

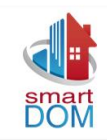

Página | 4

- PASO 7: Luego de revisar tu email, debes presionar "Restablecer Contraseña", esta acción abrirá una ventana para el último paso en la recuperación de contraseña.
- > PASO 8: Registra la nueva "Contraseña" que utilizaras para acceder normalmente a

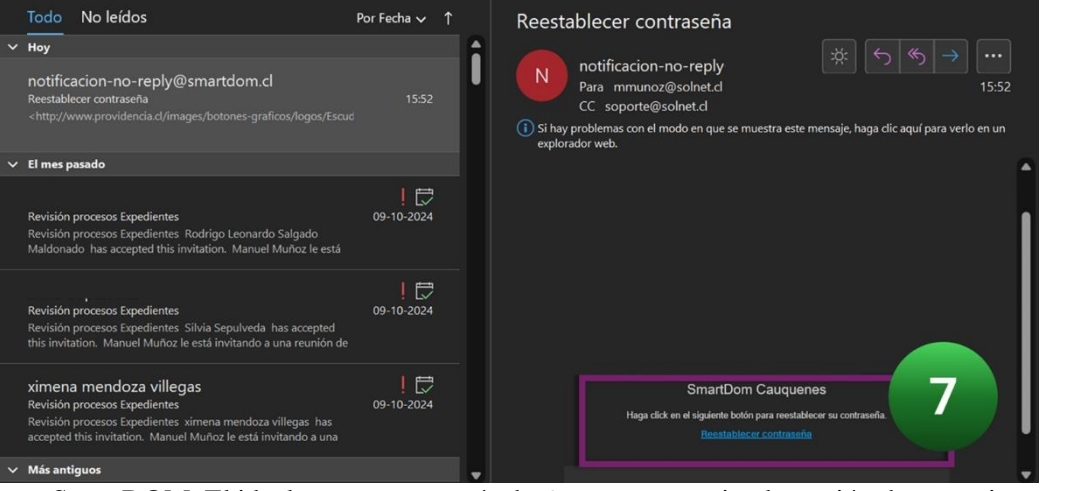

SmartDOM. El ideal es que tenga más de 6 caracteres teniendo opción de un registro que puede ser numérica, alfabética, alfanumérica.

| Smart DOM - CA                                                                                                    | UQUENES                                   |
|----------------------------------------------------------------------------------------------------|-------------------------------------------|
| Tus trámites de obra                                                                                                    | en línea                                  |
| Restablecer contraseña.<br>Ingrese los campos requeridos para crear su<br>Ingrese nueva contraseña *<br>Repita la nueva contraseña *<br> | u contraseña nueva.<br>8<br>Restablecer & |

#### 2.2.REGISTRO NUEVO SOLICITANTE

- PASO 1: Ingresa en <u>https://cauquenes.smartdom.cl/#/</u> y presiona la opción "Expedientes"
- PASO 2: Presiona en la opción "Expedientes en Línea"
- > PASO 3: Para "Registrar".

. . .

PASO 4: Al presionar "Registrar" aparece una ventana que pide el RUT, debes ingresar sin punto y con guion. Luego presionas "Buscar"

. .

. . . .

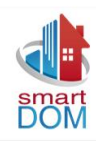

Página | 5

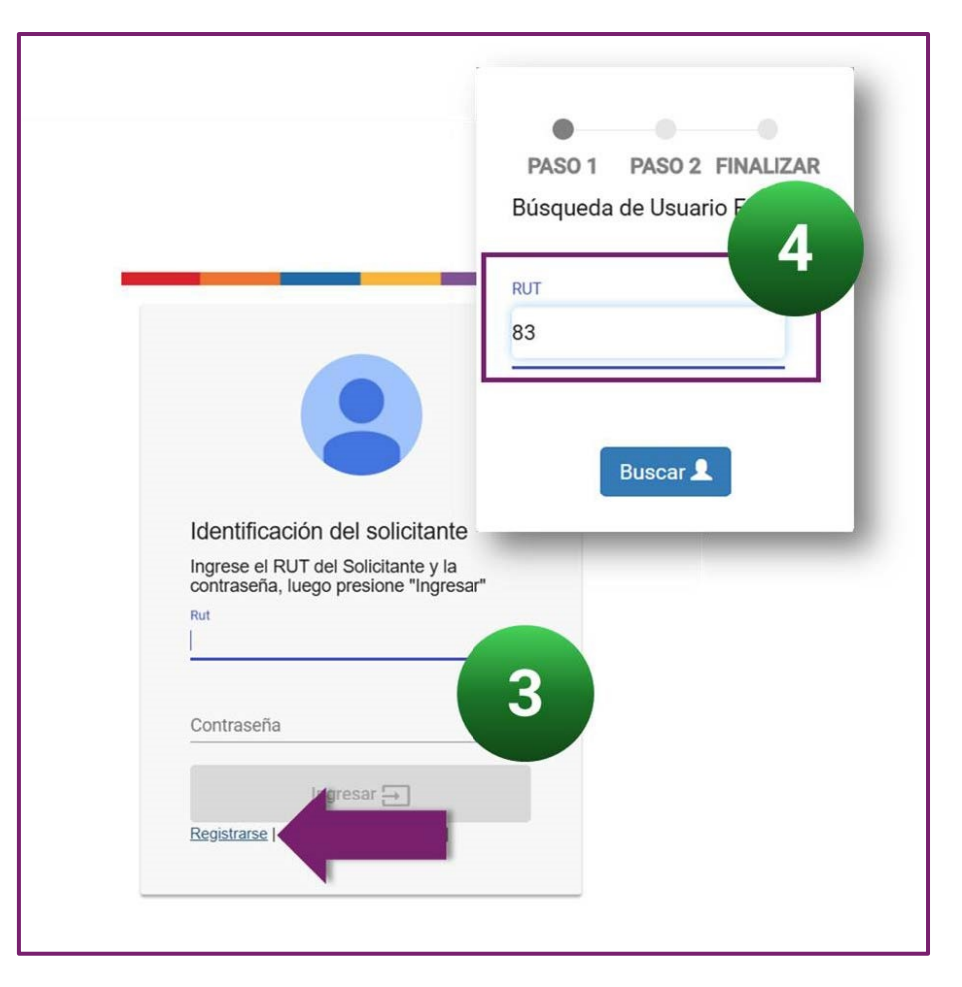

- PASO 5: Comienza a registrar información solicitada. Aquellos campos con un (\*) serán obligatorios, en caso de no tener datos, no permitirá avanzar en el proceso.
- PASO 6: Deberás registrar una clave y luego repetir el registro. Esta clave puede ser de cuatro o más dígitos, con opción de alfanumérica, numérica o alfabética. Luego presionas la opción "Registrarse"
- PASO 7: Aparece una pantalla que solicita realizar una confirmación de proceso, presiona "Finalizar". Espera algunos minutos y revisa tu bandeja de entrada principal y Spam en tu email registrado.
- PASO 8: Luego de revisar tu bandeja de entrada y corroborar el email, previo el vínculo que viene en este. Ese vinculo dice "Activar Cuenta", al presionar serán redireccionado a la página SmartDOM para realizar sus solicitudes.

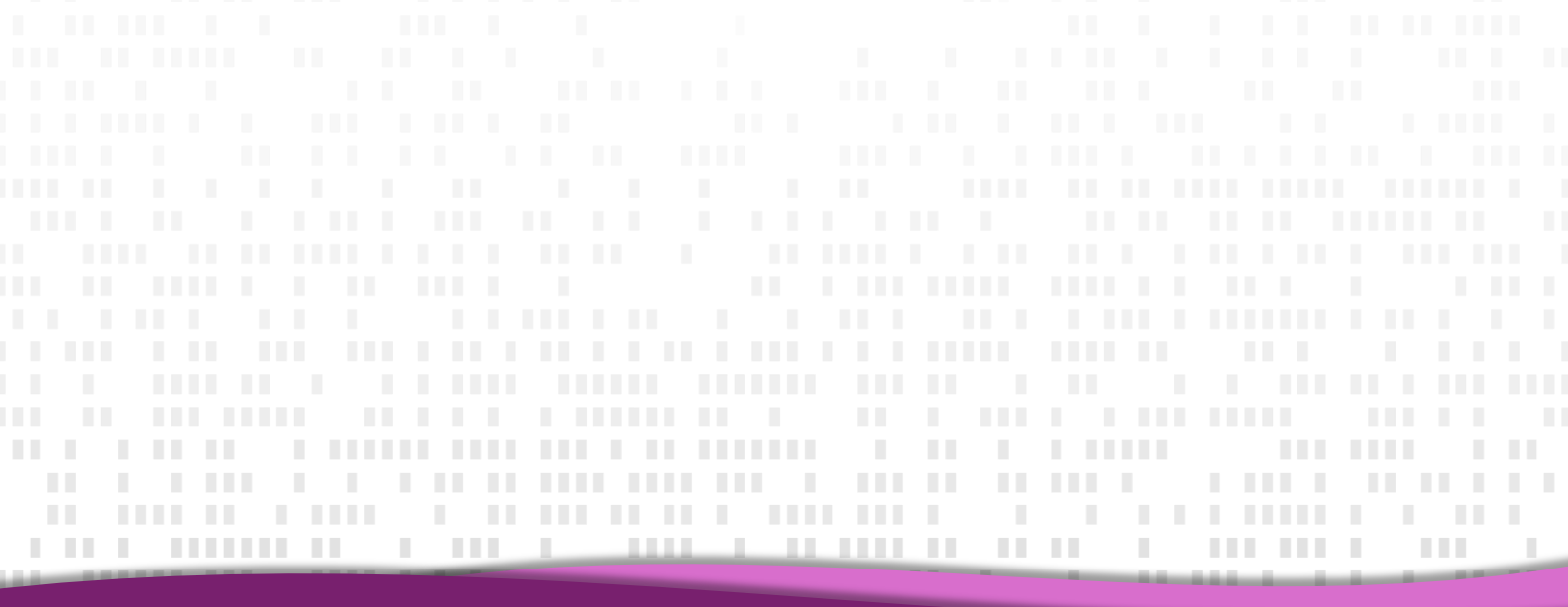

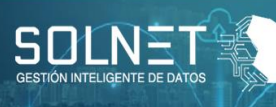

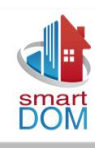

| PASUT                             | Disco d                                                    | EIMALIT                         | AD                |       |
|-----------------------------------|------------------------------------------------------------|---------------------------------|-------------------|-------|
| listed no se                      | PASU 2                                                     | FINALIZ                         | AR                |       |
| Usted no set                      |                                                            | atos en el siguiente formulano. |                   |       |
|                                   |                                                            |                                 |                   |       |
| RUT                               | 15.598.968-8                                               |                                 |                   | Págin |
| Nombros(*)                        | Nombres                                                    |                                 |                   |       |
| Nonibres(")                       | NOTIDIES                                                   |                                 |                   |       |
| Apellido Paterno(*)               | Apellido Paterno                                           | 5                               |                   |       |
|                                   |                                                            |                                 |                   |       |
| Apellido Materno(*)               | Apellido Materno                                           |                                 |                   |       |
|                                   | Professional P                                             |                                 |                   |       |
| Profesion                         | Proteson (opcional)                                        |                                 |                   |       |
| Dirección: Calle(*)               | Calle                                                      |                                 |                   |       |
|                                   |                                                            |                                 |                   |       |
| Dirección: Complemento            | Complemento (Ej: Depto 123, Of. 123)                       |                                 |                   |       |
|                                   |                                                            |                                 |                   |       |
| Región(*)                         |                                                            | ~                               |                   |       |
| Comuna(*)                         |                                                            | ~                               |                   |       |
|                                   |                                                            |                                 |                   |       |
| Email(*)                          | Email                                                      |                                 |                   |       |
|                                   |                                                            |                                 |                   |       |
| Teléfono(*)                       | +56 Telefono                                               |                                 |                   |       |
| Contraseña(*)                     | Contraseña                                                 |                                 |                   |       |
|                                   |                                                            | 6                               |                   |       |
| Repita contraseña(*)              | Contraseña                                                 |                                 |                   |       |
|                                   | ← Volver                                                   |                                 |                   |       |
|                                   |                                                            |                                 |                   | J     |
|                                   |                                                            |                                 | _                 | 1     |
|                                   |                                                            |                                 |                   |       |
|                                   |                                                            |                                 |                   |       |
| •                                 | •                                                          |                                 |                   | 1.1   |
| PASO 1                            | PASO 2                                                     | 7                               | R                 |       |
| PASO 1<br>Su cuenta de usuario ha | PASO 2<br>si reada exitosamente. Un corre                  | eo de verifica                  | R<br>enviado a: . |       |
| PASO 1<br>Su cuenta de usuario ha | PASO 2                                                     | eo de verifica                  | R<br>enviado a: . |       |
| PASO 1<br>Su cuenta de usuario ha | PASO 2<br>si reada exitosamente. Un corre                  | eo de verifica                  | R<br>enviado a: . |       |
| PASO 1<br>Su cuenta de usuario ha | PASO 2<br>a si reada exitosamente. Un corre                | eo de verifica                  | R<br>enviado a: . |       |
| PASO 1<br>Su cuenta de usuario ha | PASO 2<br>a si reada exitosamente. Un corre                | eo de verifica                  | R<br>enviado a: . |       |
| PASO 1<br>Su cuenta de usuario ha | PASO 2<br>a si reada exitosamente. Un corre                | eo de verifica                  | R<br>enviado a: . |       |
| PASO 1<br>Su cuenta de usuario ha | PASO 2<br>a si reada exitosamente. Un corre                | eo de verifica                  | R<br>enviado a: . |       |
| PASO 1<br>Su cuenta de usuario ha | PASO 2<br>a si reada exitosamente. Un corre<br>→ Finalizar | eo de verifica                  | R<br>enviado a: . |       |
| PASO 1<br>Su cuenta de usuario ha | PASO 2<br>a si reada exitosamente. Un corre<br>→ Finalizar | eo de verifica                  | R<br>enviado a: . |       |
| PASO 1<br>Su cuenta de usuario ha | PASO 2<br>a si reada exitosamente. Un corre<br>→ Finalizar | eo de verifica                  | R<br>enviado a: . |       |
| PASO 1<br>Su cuenta de usuario ha | PASO 2<br>a si reada exitosamente. Un corre<br>→ Finalizar | eo de verifica                  | R<br>enviado a: . |       |
| PASO 1<br>Su cuenta de usuario ha | PASO 2                                                     | eo de verifica                  | R<br>enviado a: . |       |
| PASO 1<br>Su cuenta de usuario ha | PASO 2                                                     | eo de verifica                  | R<br>enviado a: . |       |

1111 1 11 111 11 11 11

. .. . . . . . . .

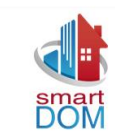

#### 3. PROCESO PARA INGRESO DE EXPEDIENTES WEB:

- PASO 1: Ingresa en <u>https://cauquenes.smartdom.cl/#/</u> y presiona la opción "Expedientes"
- > PASO 2: Presiona en la opción "Expedientes en Línea"

Página | 7

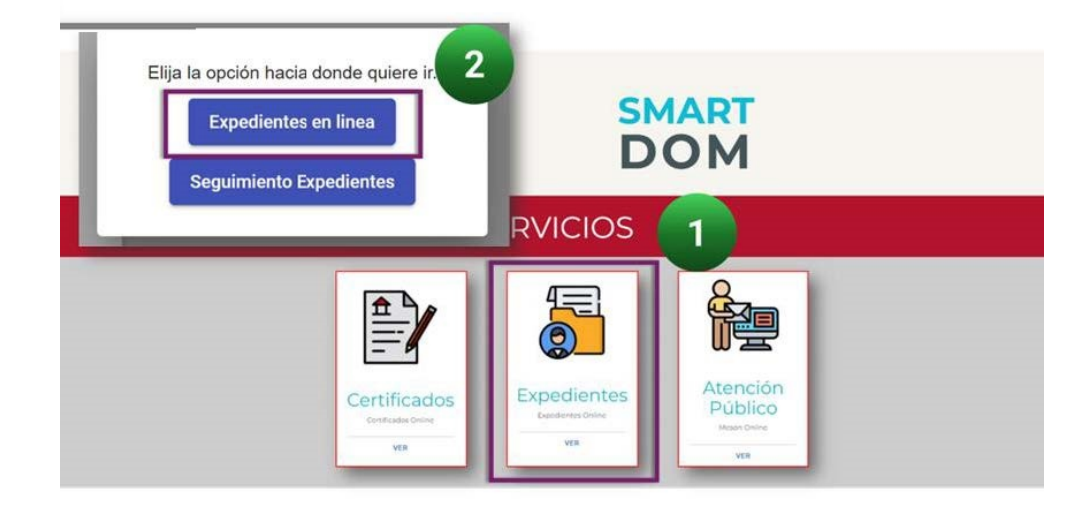

PASO 3: Ingresa tu usuario y clave SmartDOM. En caso de no recordar, tienes la opción de recuperar contraseña. Para conocer el proceso de registro ver Punto 2 "ingreso nuevo solicitante"

| E                    |                                                                       |  |
|----------------------|-----------------------------------------------------------------------|--|
| Expedier             | Identificación del solicitante<br>Ingrese el RUT del Solicitante y la |  |
| Expedientes O<br>VER | contraseña<br>Rut<br>Contraseña                                       |  |
|                      | Ingresar 🔁<br>Registrarse   ¿Olvidó su contraseña?                    |  |

> **PASO 4:** Selecciona el tipo de tramite al que pertenece la nueva solicitud.

......

11.11

. . . . . . . . .

. .

. .. .. .... .... ... . ...

1111

. .. ... .. .. .. ....

. . . .

. . . .

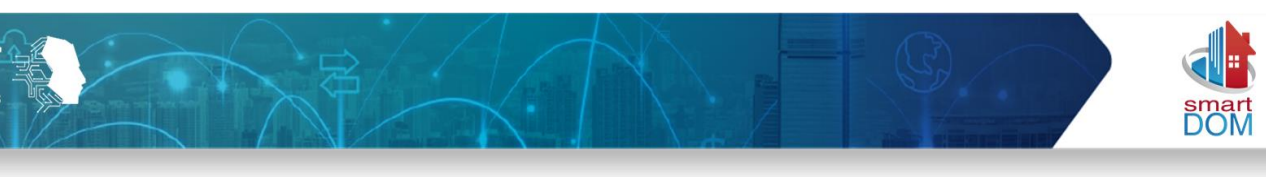

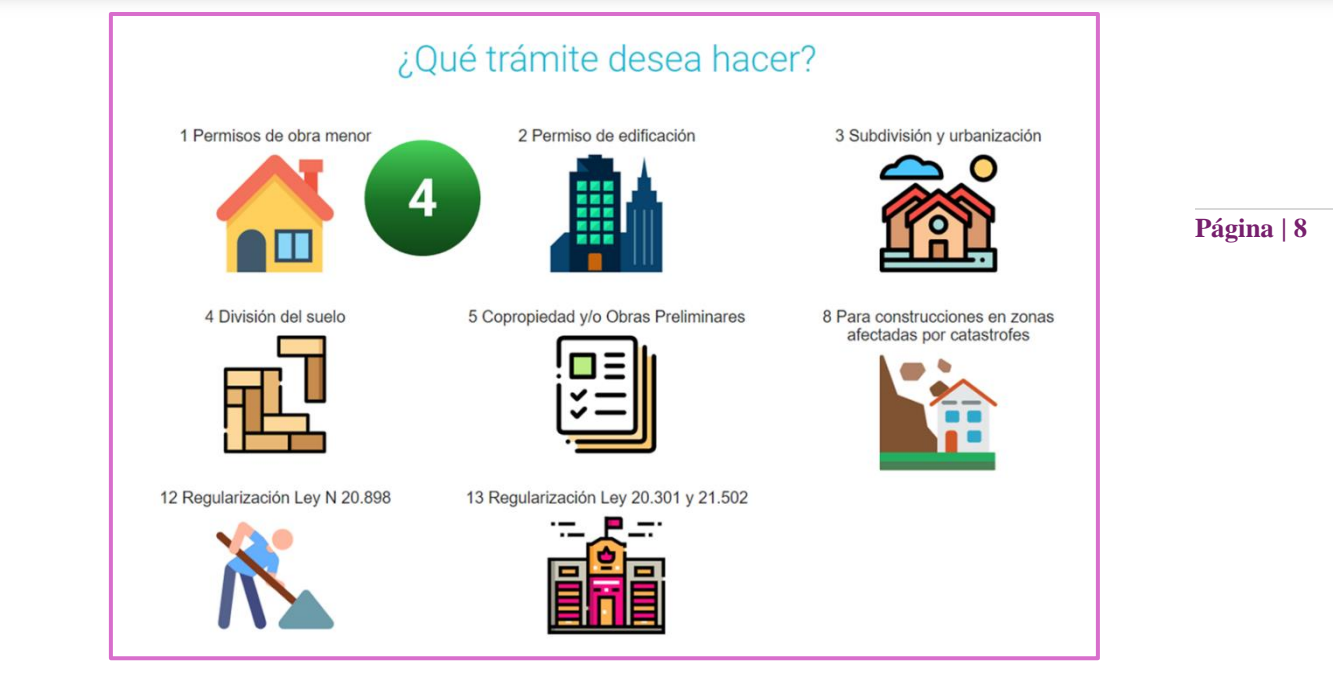

PASO 5: Selecciona el tipo de solicitud que necesitas ingresar.

**NOTA:** En algunos casos, cada Dirección de Obras determina que solicitudes estarán disponibles para ingreso web. Aquellas que no se habiliten se identificaran con un tono rojo.

. . .

| <b>*</b> | Pern | nisos de obra menor                                                                                                  | ^ |
|----------|------|----------------------------------------------------------------------------------------------------|---|
| (        | -1.1 | Solicitud de Obra Menor Ampliación hasta 100 m²                                                                      |   |
|          | -1.2 | Solicitud de Obra Menor Modificación edificaciones existentes que no alteren su estructura                           |   |
| (        | -1.3 | Solicitud de Obra Menor Ampliación de vivienda social y otras                                                        |   |
| (        | -1.4 | Solicitud de Obra Menor Regularización edificación antigua de cualquier destino (construida<br>antes del 31-07-1959) |   |
|          | -1.5 | Solicitud Obra Menor Proyectos de radicacion inciso 2°-6.2.9                                                         |   |
| (        | -3.1 | Solicitud Modificacion Proyecto Obra Menor Ampliacion hasta 100 m²                                                   |   |
|          | -3.2 | Solicitud Modificacion Proyecto Obra Menor Ampliacion vivienda social y otras                                        |   |
|          | -3.3 | Solicitud-Modificacion-Proyecto-Obra-Menor-Proyectos-de-radicacion-inciso-2*6.2.9                                    |   |
|          | -5.1 | Solicitud Recepcion Definitiva Obra Menor Ampliacion hasta 100 m²                                                    |   |
| (        | -5.2 | Solicitud Recepcion Definitiva Obra Menor Modificacion edificaciones existente que no alteren su estructura          |   |
| (        | -5.3 | Solicitud Recepcion Definitiva Obra Menor Ampliacion vivienda social y otras                                         |   |
|          | -5.4 | Solicitud Recepcion Definitiva Obra Menor Proyectos de radicacion inciso 2º 2.6.9                                    |   |

PASO 6: Ingresa el ROL de la propiedad. (ejemplo 123-23 (no formato SII 00123-0023).

. . . .

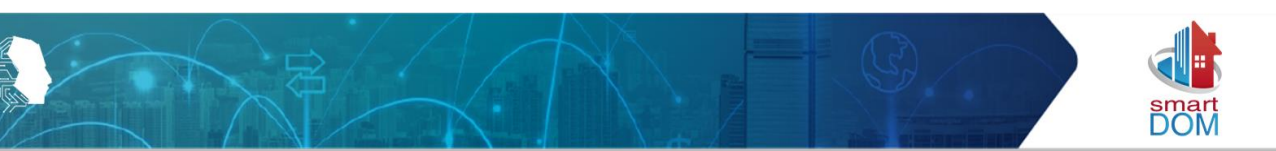

**NOTA:** En algunos casos, el ROL **no** estará registrado en la base de datos, en este caso, deberán contactar a la DOM para que ingrese el ROL en la base y realizar el ingreso de expediente.

PASO 7: Registro de Propietario, ingresa el RUT sin punto y sin guion, luego debes presionar "Agregar Propietario". Se habilita una venta donde debes validar los datos o ingresarlos. (luego presiona "Siguiente")

Página | 9

| Solicitud de Obra Menor Ampliación de viviend                                    | la social y otras |                                  |
|----------------------------------------------------------------------------------|-------------------|----------------------------------|
|                                                                                  |                   |                                  |
|                                                                                  |                   |                                  |
| nformación Propiedad( <sup>*</sup> )                                             |                   |                                  |
| ngrese Rol o la Dirección (calle y número) de la propiedad.<br>Rol Buscar Rol 🕀  | 6                 |                                  |
| ROL Direction                                                                    | OPCIONES          |                                  |
|                                                                                  |                   | Rut (*)                          |
| 0                                                                                |                   | Nombre o Razón Social (*) MANUEL |
| nformación de los Propietarios( <sup>*</sup> )                                   |                   | Apellido Paterno                 |
| ngrese el RUT para agregar propietario                                           | 7                 | Apellido Materno                 |
| Agregar Propietario (+)                                                          |                   | SOLNET                           |
| RUT NOMBRE                                                                       | OPCIONES          | Calle (*)<br>ANIBAL PINTO        |
| 0                                                                                |                   | Numero (*)<br>87                 |
|                                                                                  |                   | Complemento                      |
|                                                                                  | Summor Sign       | Comuna<br>CAUQUENES              |
| (*) son campos obligatorios durante el                                           | registro.         | Teléfono                         |
| ortante aportar un email validado y en u<br>e meiorar proceso de notificaciones. | so. Esto          | Fav                              |
|                                                                                  |                   | Cancelar Ingresar Propietario &  |

PASO 8: Registra la información del Representante Legal (cuando corresponda). NOTA:
 en caso de no estar registrado, seguir Paso 7 para ingresar en la base de datos.

. . .

. . .

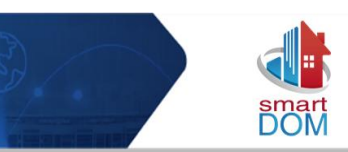

Página | 10

| Sol                            | icitud de Obra Menor Amplia           | ción de vivienda social | y otras                     |
|--------------------------------|---------------------------------------|-------------------------|-----------------------------|
|                                | 2<br>D REPRESENTANTE                  |                         |                             |
| Información de lo              | os Representantes Leg                 | ales                    |                             |
| Ingrese el RUT para agregar re | presentante legal Agregar Representan | te (+)                  | 8                           |
| RUT                            | NOMBRE                                | OPCIONE                 | s                           |
| 155                            | PRUEBAS S                             | DLNET 👁 💼               |                             |
| 1                              |                                       |                         |                             |
|                                |                                       |                         |                             |
|                                |                                       | A                       | nterior Siguiente Finalizar |

- > PASO 9: Ingresa el RUT empresa de Arquitectura (cuando corresponda al expediente).
- PASO 10: Ingresar el RUT del Arquitecto Patrocinante (\* Campo Obligatorio). Luego presiona "Siguiente"

| Información de la emp                                                                                | resa                                     |                    |    |
|----------------------------------------------------------------------------------------------------|------------------------------------------|--------------------|----|
| Ingrese el RUT para agregar Empresa<br>Rut                                                           | Agregar Empresa 🕀                        |                    | 9  |
| RUT                                                                                                  | NOMBRE EMPRESA                           | OPCIONES           |    |
|                                                                                                    |                                          |                    |    |
| 155                                                                                                  |                                          | 0 Î                |    |
| 155<br>1<br>Información de los Arconingrese el RUT para agregar arquitectos<br>Rut                   | quitectos(*)                             | •                  | 10 |
| 155<br>1<br>Información de los Arco<br>Ingrese el RUT para agregar arquitectos<br>Rut                | guitectos(*) Agregar Arquitecto 🕑 NOMBRE | ● È<br>ARQUITECTOS | 10 |
| 155<br>1<br>Información de los Arco<br>Ingrese el RUT para agregar arquitectos<br>Rut<br>RUT<br>15.5 | quitectos(*)                             |                    | 10 |

PASO 11: Adjuntar los Documentos Obligatorios.

Presiona en la opción **"adjuntar**", esto abre una ventana que permite seleccionar el documento a subir en **PDF** (se recomienda tener una carpeta lista con todos los documentos).

. .

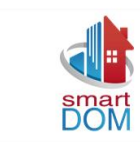

PASO 12: Luego de adjuntar todos los documentos obligatorios se activará el botón "Subir Archivos". Presiona este botón y una ventana emergente consultará ¿Está seguro de subir archivos? Presiona "Aceptar"

|    |                                                                                                    | 12 Subir archivos                                                                                                    | Página   1 |
|----|----------------------------------------------------------------------------------------------------|----------------------------------------------------------------------------------------------------|------------|
| N. | Nombre documento                                                                                                    | Nombre example Peso Opciones Estado                                                                                                    |            |
| 1  | Patentes de los<br>profesionales<br>responsables<br>(según Art. 1.2.1.<br>OGUC )                                                               | Patente 0,014356 MB Adjuntar D Pendiente<br>Profesionales.pdf *Obligatorio                                                                                                    |            |
| 2  | Fotocopia del<br>Certificado de<br>Informaciones<br>Previas vigente.<br>(según N° 2 de la<br>letra A del<br>numeral 2 del Art.<br>5.1.4. OGUC) | Fotocopia CIP.pdf 0,015257 MB Adjuntar O Pendiente<br>*Obligatorio                                                                                                    |            |
| 3  | Informe del<br>Arquitecto según<br>N° 3 de la letra A<br>de numeral 2 del<br>5.1.4. de la<br>OGUC                                              | Informe 0,637851 MB Adjuntar D Pendiente<br>Arquitecto.pdf Obligatorio                                                                                                    |            |
| 4  | Solicitud de<br>demolición,<br>según Art. 5.1.4.<br>N°5                                                                                        | Solicitud 0,126387 MB Adjuntar Demolición.pdf Obligatorio                                                                                                    |            |
| 5  | Planos a escala<br>1:50 con planta<br>general y<br>elevaciones, con<br>cotas mínimas<br>indispensables                                         | Planos de 0,44735 MB Adjuntar D Pendiente<br>Arquitectura.pdf *Obligatorio                                                                                                    |            |
|    | con<br>individualizacion<br>de los recintos y<br>cuadro de<br>superficies                                                                      | N.         Nombre documento         Nombre archivo         Peso         Opciones         Estado           1         Patentes de los<br>profesionales<br>responsables         Patente<br>Profesionales.pdf         0,014356 MB         Adjuntar ()<br>"Obligatorio         Pendiente |            |
|    |                                                                                                    | (cegun All 12.1)         OGUC )         2       Fotocopia<br>Certificadi<br>Informack         Previas vi<br>(según N <sup>1</sup> Una vez subidos los archivos, no podrá adjuntar otro documento.<br>letra A del<br>numeral 2<br>5.1.4. OG         Cancelar                         |            |
|    |                                                                                                    | 3 Informe di                                                                                                    |            |

PASO 12: Luego de subir los documentos se confirma presionando "Aceptar" en este punto. También está disponible la opción de "Descarga Documentos".

. . . . .

. . . .

.....

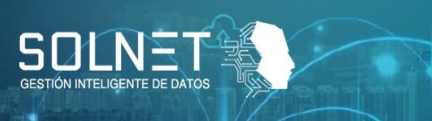

1.11

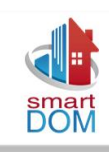

Página | 12

| 12 Impor                | DOCUMENTOS ADJUNTOS<br>tante: Una vez subidos todos los archivos, ya no podrá agregar más docur<br>e que esten todos los documentos necesarios, antes de apretar el boton "S | mentos.<br>subir archivos" |
|-------------------------|----------------------------------------------------------------------------------------------------|----------------------------|
| N. Nombre documento     | Archivos cargados<br>Puedes revisar una vez más tus documentos, usa el<br>siguiente link<br>Descarga tus documentos                                                          |                            |
| Peso Total: 2.325118 MB | Aceptar                                                                                                    | stor Sinuiente Binaizze    |

PASO 13: Confirma el ingreso de la solicitud y luego presiona "Finalizar". En último punto, presiona "Aceptar" y quedará disponible para otro tramite.

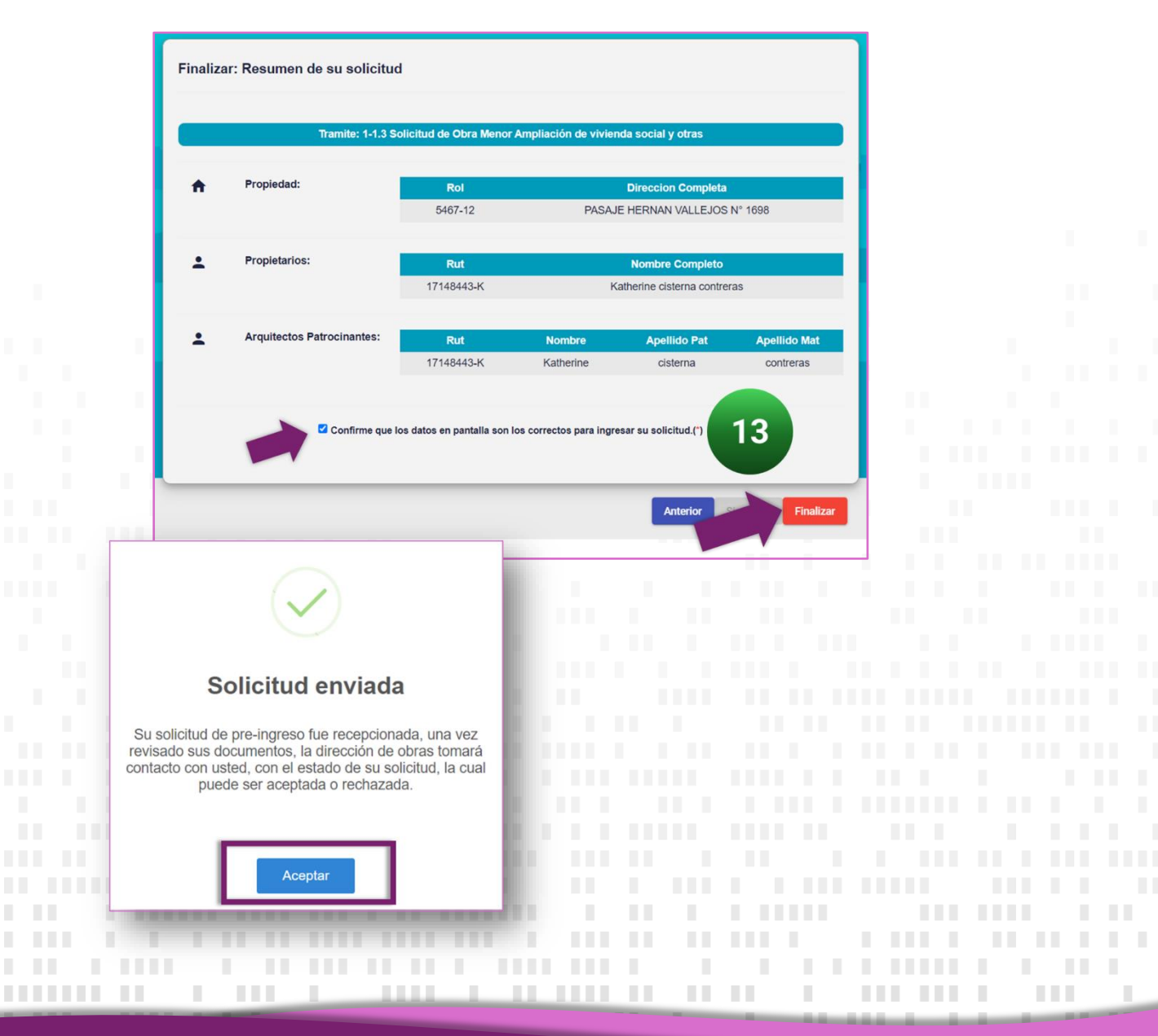

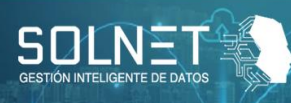

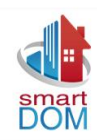

## MANUAL PARA SEGUIMIENTO Solicitudes de:

Página | 13

# **EXPEDIENTES**

### DIRECCIÓN DE OBRAS ILUSTRE MUNICIPALIDAD DE CAUQUENES.

**II. SEGUIMIENTO SOLICITUDES DE EXPEDIENTES:** 

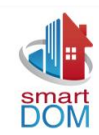

Este seguimiento permite a los propietarios o profesionales patrocinantes conocer el estado de avance relacionado al proceso de revisión de expedientes en la dirección de obras de la Ilustre municipalidad de Cauquenes (DOM). En la página web de SmartDOM Cauquenes ((cauquenes.smartdom.cl) se desplegarán una serie de datos relacionados a los procesos realizados y las indicaciones correspondientes.

#### 4. GLOSARIO DE ESTADOS:

- h) **Ingresado:** Las solicitudes se encuentran en lista de espera y aún no comienza su desarrollo.
- i) **Asignado:** La solicitud esta en proceso de desarrollo por parte de un funcionario de la dirección de obras.
- j) Acta / cálculo / Aprobación Emitida(o): El profesional asignado por la dirección de obras ha emitido el algunos de estos documentos durante la revisión de un expediente y fueron validados por el director. (cuando corresponda a la revisión)
- k) Acta / cálculo / Aprobación para Corrección: el director de obras devuelve expediente a profesional DOM para revisar antecedentes.
- Acta / cálculo / Aprobación para Notificado: Se ha realizado la notificación de alguno de estos procesos a los interesados del expediente. Por ejemplo, puede ser por intermedio de una llamada o un email.
- m) **Expediente Rechazado:** El expediente no cumple con los requisitos y debe contactar a la Dirección de Obras (DOM)
- n) **Expediente Retirado:** El expediente fue retirado por alguno de los interesados y ha finalizado su proceso.

#### 5. PROCESO PARA SEGUIMIENTO:

. . . .

. . . .

.....

Al momento de realizar una solicitud en la dirección de obras de la ilustre municipalidad de Cauquenes, a los solicitantes se les entrega un comprobante de ingreso con un N° de Solicitud. Este número será importante para realizar el seguimiento ya que permite identificar el proceso asociado. **Ejemplo: 202402731** 

|                                                                                                    | SOLICITUD DE<br>DIRECCIÓN DE OBR<br>MUNICIPALIDAD DE | EXPEDIENTES<br>RAS MUNICIPALES<br>E CAUQUENES | N° C<br>N°     | 153<br>DE SOLICITUD                      |   |
|----------------------------------------------------------------------------------------------------|------------------------------------------------------|-----------------------------------------------|----------------|------------------------------------------|---|
|                                                                                                    | REGIÓN DE                                            | E MAULE<br>] Rural                            | 20<br>FECH     | 02402731<br>A de soliicitud<br>5-10-2024 |   |
| NOMBRE                                                                                                    |                                                      | RUT                                           | TE             | LEFONO                                   | 1 |
| EMAIL                                                                                                    |                                                      | FAX                                           | c              | ELULAR                                   |   |
| 2. DIRECCIÓN DE LA PROPIEDAD<br>CALI                                                                             | DIRECCIÓN<br>LE CARLOS ACUÑA                         |                                               |                | ROL SII                                  |   |
|                                                                                                    |                                                      |                                               |                |                                          | - |
| B. EXPEDIENTE SOLICITADO                                                                                         |                                                      |                                               |                |                                          |   |
| 3. EXPEDIENTE SOLICITADO                                                                                         | TIPO DE EXPED                                        | DIENTES<br>ÓN - AMPLIACIÓN VIVIEN             | DA SOCIAL Y OT | RAS                                      | Î |
| 3. EXPEDIENTE SOLICITADO<br>CERTIFICADO DE RECEPCIÓN DEFINITIN<br>GIRO INGRESO MUNICIPAL Nº                      | TIPO DE EXPED<br>VA DE OBRAS DE EDIFICACIÓ<br>FE     | DIENTES<br>ÓN - AMPLIACIÓN VIVIEN<br>ECHA     | DA SOCIAL Y OT | RAS<br>\$0                               |   |
| EXPEDIENTE SOLICITADO      CERTIFICADO DE RECEPCIÓN DEFINITIN      GIRO INGRESO MUNICIPAL Nº      Obs. Ingreso : | TIPO DE EXPEC                                        | DIENTES<br>ÓN - AMPLIACIÓN VIVIEN<br>ECHA     | DA SOCIAL Y OT | RAS<br>\$0                               | ] |
| 3. EXPEDIENTE SOLICITADO CERTIFICADO DE RECEPCIÓN DEFINITIN GIRO INGRESO MUNICIPAL Nº Obs. Ingreso :             | TIPO DE EXPEC                                        | DIENTES<br>ÓN - AMPLIACIÓN VIVIEN<br>ECHA     | DA SOCIAL Y OT | RAS<br>\$0                               |   |

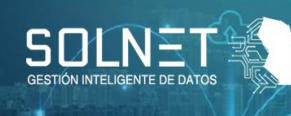

. . . .

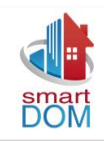

- PASO 1: Ingresa en <u>www.cauquenes.smartdom.cl</u> (también puedes buscar en la pagina web de la municipalidad el banner para redireccionar a SmartDOM)
- > PASO 2: Presiona en la opción Expedientes.

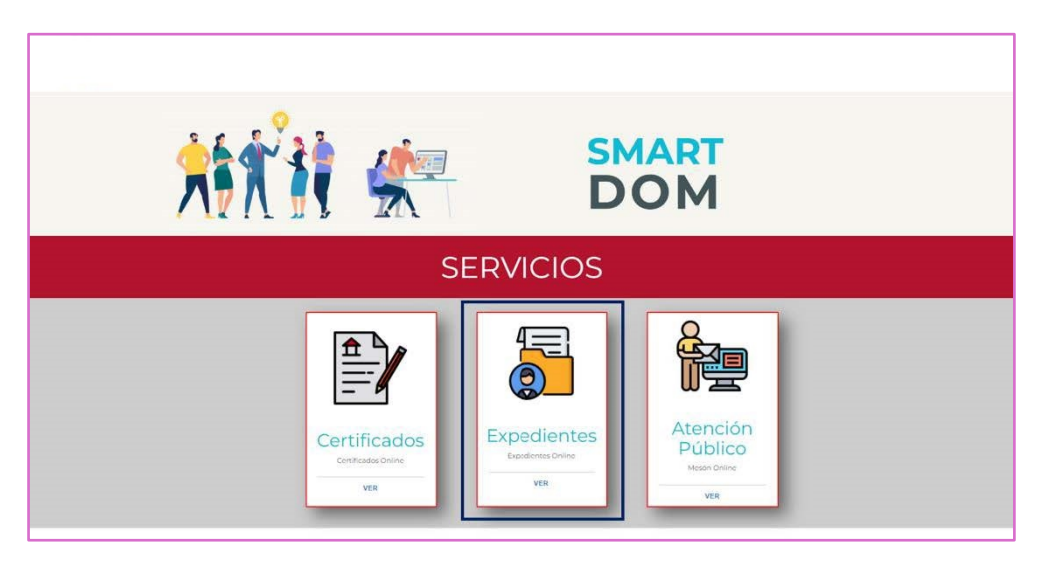

PASO 3: Se debe ingresar un RUT (propietario o profesional patrocinante) y el Nº de solicitud informado en la DOM.

| Ingrese Número de Solicitud<br>202402731<br>Búsqueda | Ingrese Número de Solicitud<br>202402731<br>Búsqueda | Ingrese Número de Solicitud<br>202402731<br>Búsqueda | Ingrese Número de Solicitud<br>202402731<br>Búsqueda |         | ITO DE EXPE           |      |  |
|------------------------------------------------------|------------------------------------------------------|------------------------------------------------------|------------------------------------------------------|---------|-----------------------|------|--|
| Büsqueda                                             | Büsqueda                                             | Băsqueda                                             | Bùsqueda                                             | Ingrese | e Número de Solicitud |      |  |
| Bùsqueda                                             | Búsqueda                                             |                                                      |                                                      | -       | 202402731             |      |  |
|                                                      |                                                      |                                                      |                                                      | <br>    | Büsqueda              | <br> |  |
|                                                      |                                                      |                                                      |                                                      |         |                       |      |  |
|                                                      |                                                      |                                                      |                                                      |         |                       |      |  |

1 I.

11.11

. .. .. .... .... ...

.. ... .. .. .

Página | 15

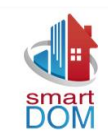

 $\triangleright$ 

. . . .

- PASO 4: Identifica el estado de avance de tu solicitud y la información disponible correspondiente a un expediente. Las opciones que se visualizaran tienen relación con:
  - Información general de la solicitud: Solicitante, ROL, tipo trámite, fechas y estados (ver página 2).
  - Arquitecto Revisor: mostrará el nombre del profesional asignado en la DOM y sus datos de contacto municipal disponibles.

Página | 16

- Acta de Observaciones: Se activará (tono celeste) cuando el acta sea emitida por la DOM. Mostrará algunas fechas importantes.
- Cálculo de Derechos: Cuando el expediente pase por este proceso, mostrará la • fecha de emisión y los montos correspondientes a pagar. (no descargable)
- Aprobación: Una vez aprobado el expediente, será visible el Nº de aprobación y la fecha de esta. (no descargable)

|                 | NUMEF                                                                | RO DE SOI                                                               |                | 2402731   |   |  |
|-----------------|----------------------------------------------------------------------|-------------------------------------------------------------------------|----------------|-----------|---|--|
|                 | Dirección:<br>Expediente:<br>Propiedad:<br>Fecha Ingreso:<br>Estado: | PASAJE LOS CABILDOS<br>CRV1U-01617/2024<br>05/06/2024<br>Cálculo Pagado | ESTADO DE LA S | SOLICITUD |   |  |
|                 | Fecha Máxima para<br>revisión:                                       | 03/09/2024                                                              |                |           |   |  |
| Arquitecto Revi | isor                                                                 |                                                                         |                |           | ~ |  |
| Acta de Observ  | aciones                                                              |                                                                         |                |           | ~ |  |
|                 | Facha Emisión Antor                                                  |                                                                         | 05/06/2024     |           |   |  |
|                 | Fecha Emision Acta:                                                  |                                                                         | 05/06/2024     |           |   |  |
|                 | Fecha de Notificación:<br>Fecha Máxima ingreso                       | de observaciones:                                                       | 05/06/2024     |           |   |  |
|                 |                                                                      |                                                                         | 04/08/2024     |           |   |  |
| Cálculo de Dere | echo                                                                 |                                                                         |                |           | ~ |  |
| Aprobación      |                                                                      |                                                                         |                |           | ~ |  |
|                 | _                                                                    |                                                                         |                |           |   |  |
|                 |                                                                      |                                                                         |                |           |   |  |
|                 |                                                                      |                                                                         |                |           |   |  |
|                 |                                                                      |                                                                         |                |           |   |  |
|                 |                                                                      |                                                                         |                |           |   |  |
|                 |                                                                      |                                                                         |                |           |   |  |
|                 |                                                                      |                                                                         |                |           |   |  |
|                 |                                                                      |                                                                         |                |           |   |  |
|                 |                                                                      |                                                                         |                |           |   |  |
|                 |                                                                      |                                                                         |                |           |   |  |
|                 |                                                                      |                                                                         |                |           |   |  |
|                 |                                                                      |                                                                         |                |           |   |  |
|                 |                                                                      |                                                                         |                |           |   |  |
|                 |                                                                      |                                                                         |                |           |   |  |
|                 |                                                                      |                                                                         |                |           |   |  |